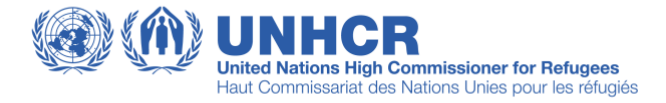

### Step-by-step Guide for Registration at the UN Partner Portal

Step 1: This is your landing page after clicking on the link, proceed to click "Register"

| UN       PARTNER       About Us       Partnership Opportunities       Resources       Learning Platform       News Centre                                                                                                    | ish 🗘 Register Sign In |
|----------------------------------------------------------------------------------------------------|------------------------|
|                                                                                                    | 1                      |
| Welcome to the UN Partner Portal<br>Where UN Agencies and Civil Society Organizations Connect<br>IOM, UN Secretariat, UN Women, FAQ, UNFPA, UNHCR, UNICEF, UNOPS,<br>WFP, and WHO with operational support from UNICC, have joined forces to<br>deliver the UN Partner Portal, a platform for Civil Society Organizations<br>(CSQS) to engage with the UN on partnership opportunities. The UN |                        |
| Partner Portalis de signed to facilitate a harmonised, efficient and easy collaboration between the UN and its partners.                                                                                                    |                        |
|                                                                                                    |                        |
| World Health<br>Organization                                                                                                    |                        |

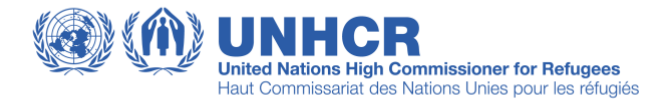

Step 2: Enter your email address; once completed, click "Next"

| <                                                                                    |                                                                                                    |
|--------------------------------------------------------------------------------------|----------------------------------------------------------------------------------------------------|
| <b>Register</b><br>Enter your email address to access<br>Email<br>username@unhcr.org | UN<br>PARTNER<br>DOM, UN Secretariat, UN Women, FAO, UNFPA, UNHCR, UNICEF, UNOPS, WFP,<br>and WHO have joined forces to develop the UN Partner Portal, a platform for Civil<br>Society Organizations (CSOS) to engage with the UN on partnership opportunities<br>for the benefit of those we serve. The Portal is designed to facilitate a harmonized,<br>efficient and easy collaboration between the UN and partners. |
| Next ><br>Enter your password in the next page                                       | WINGRATION (C) WORKEN (C) Ford and Applications<br>UN MIGRATION (C) WORKEN (C) Ford and Applications<br>UN MIGRATION (C) WOrker Handle<br>(C) Worker Health<br>Organization                                                                                                    |
|                                                                                      | Ak Rafiki Co                                                                                                    |

### Step 3: Click "CONTINUE AS CSO PARTNER"

| - 4  |                                               | ♣는 단        |
|------|-----------------------------------------------|-------------|
| T    | First access<br>Please, complete your profile |             |
|      | I am a CSO partner member                     |             |
| -16- |                                               | ith<br>on   |
|      |                                               |             |
|      |                                               |             |
| -    |                                               | Ask Rafiki! |

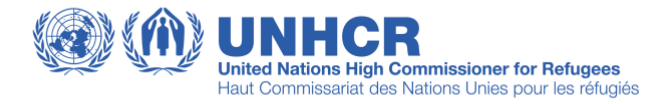

# Step 4: If not already registered, click on "CREATE A NEW CSO PARTNER PROFILE"

| Please, complete your profile                                   |
|-----------------------------------------------------------------|
| Create a CSO partner profile                                    |
| CREATE A NEW CSO PARTNER PROFILE                                |
| OR                                                              |
| Send an access request to your CSO partner Office Administrator |
| Legal name of CSO partner                                       |
| This field is required                                          |
| Administrator email                                             |
| This field is required                                          |
| SEND A REQUEST                                                  |
|                                                                 |
|                                                                 |

Step 5: Indicate "Type of Organization"

| 15       | The UN Partner Portal is solely intended for use by national NGOs, International Civil Society Organizations<br>(International CSO), community based organizations, academic institutes, and Red Cross/Red Crescent National<br>Society. The UN Partner Portal is NOT intended for use by private sector companies, government ministries, or |  |
|----------|----------------------------------------------------------------------------------------------------|--|
|          | individuals. Learn more                                                                                                    |  |
|          | Type of Organization                                                                                                    |  |
|          | Select an element                                                                                                    |  |
|          | Academic Institution                                                                                                    |  |
|          | Community Based Organization (CBO)                                                                                                    |  |
| 2        | International Civil Society Organization                                                                                                    |  |
| <b>a</b> | National NGO                                                                                                    |  |
|          | Red Cross/Red Crescent National Society                                                                                                    |  |
| 6        | Partner Declaration                                                                                                    |  |
|          |                                                                                                    |  |
| 5        | Terms of Use and Privacy Policy                                                                                                    |  |

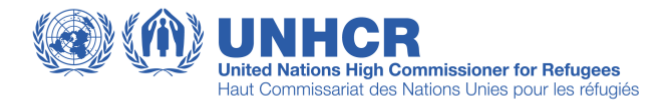

# Step 6: Fill in your organization details

| 100  | 2 Enter basic identification information |                                                                                                    |
|------|------------------------------------------|----------------------------------------------------------------------------------------------------|
|      | Organization's Legal Name                |                                                                                                    |
|      | This field is required                   |                                                                                                    |
|      | No other name entered                    |                                                                                                    |
|      | Other names (e.g. alias, acronym, etc.)  | ADD                                                                                                    |
| - 10 | Country of Origin                        | · .                                                                                                    |
|      | This field is required a c               | ountry of Origin: Country of origin refers to the country<br>here an organization's headquarters is located. |
|      | Head of Organization's Full Name         |                                                                                                    |
|      | This field is required                   |                                                                                                    |
|      | E-mail of Head of Organization           | 120                                                                                                    |
|      | This field is required                   |                                                                                                    |
| J    | BACK CONTINUE SAVE                       |                                                                                                    |
|      | 3 Legal Status                           |                                                                                                    |
|      | Partner Declaration                      | and the second                                                                                               |
|      | Terms of Use and Privacy Policy          | Ask Rafikit                                                                                                  |

# Step 7: Fill in additional organization details

| 3 Legal Status                                                           |             |
|--------------------------------------------------------------------------|-------------|
| Year of establishment in country 2024 ©                                  | 1 DS        |
| Is organization registered to operate in the country of origin?          | 5           |
| Please upload Registration Document This field is required SELECT A FILE |             |
| Name of registering authority                                            |             |
| <br>Registration Date                                                    |             |
| This field is required Registration number (If applicable)               | WT /        |
| This field is required Does the Organization have a Soverning Document?  |             |
|                                                                          |             |
| BACK CONTINUE SAVE                                                       | 2           |
| Partner Declaration                                                      | Ask Rafiki! |

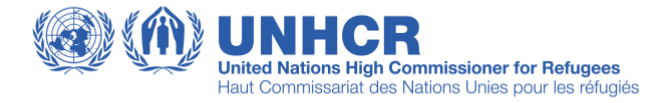

### Step 8: Indicate whether your organization is non-profit or not?

| < First access<br>Please, complete your profile                                                                                                    |                              |
|----------------------------------------------------------------------------------------------------|------------------------------|
| Select type of organization                                                                                                    |                              |
| Enter basic identification information                                                                                                    |                              |
| Contraction of the second second se |                              |
| Partner Declaration                                                                                                    |                              |
| The undersigned, being a duly authorized representative of the Organization, represents and declares that: The Organization is a non-profit civil society organization.                                                                                                    |                              |
| BACK CONTINUE SAVE                                                                                                    |                              |
| Terms of Use and Privacy Policy                                                                                                    |                              |
|                                                                                                    | World Health<br>Organization |
|                                                                                                    | Ask Rafiki!                  |

Step 9: When all the requirements have been met, click on "REGISTER"

| 7.1 | < First access Please, complete your profile                                        |                              |
|-----|-------------------------------------------------------------------------------------|------------------------------|
|     | Select type of organization                                                         |                              |
| 10  | Senter basic identification information                                             |                              |
|     | 🧭 Legal Status                                                                      |                              |
|     | Partner Declaration                                                                 |                              |
|     | S Terms of Use and Privacy Policy                                                   |                              |
|     | ✓ I have read and agree to the Terms of Use and Privacy Policy on UN Partner Portal |                              |
| -   | BACK REGISTER                                                                       |                              |
|     |                                                                                     | World Health<br>Organization |
|     |                                                                                     |                              |
|     |                                                                                     | Ask Rafiki!                  |